# Manual de Acesso a Plataforma de Saúde Digital -Telemedicina

Atendimento médico de verdade a qualquer hora do dia

www.unitysaude.com.br

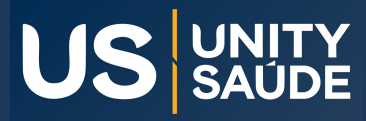

## Veja o passo a passo para acessar sua Telemedicina

Este é o seu Manual de Orientação e aqui você encontra as informações que você precisa para utilizar de forma eficiente sua telemedicina da Unity Saúde, com atendimento de qualidade, com profissionais qualificados, de forma humana, moderna e confiante, 24h por dia, aonde você estiver.

Sempre que precisar de atendimento médico, acesse www.unitysaude.com.br ou https://unitysaude.dav.med.br/login

# IMPORTANTE

## Suas credenciais de acesso à telemedicina

O login a telemedicina é o número do seu CPF (sem ponto e traço), seguido de @unitysaude.com. Por exemplo, se o número do seu CPF for 123.456.789-00, seu login será 12345678900@unitysaude.com

Login: cpf@unitysaude.com Senha: Saude@123

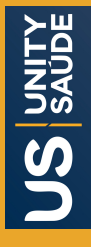

### **Veja o passo a passo para acessar sua Telemedicina** Atendimento de Urgência e Emergência

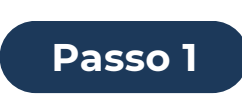

Acesse o site www.unitysaude.com.br

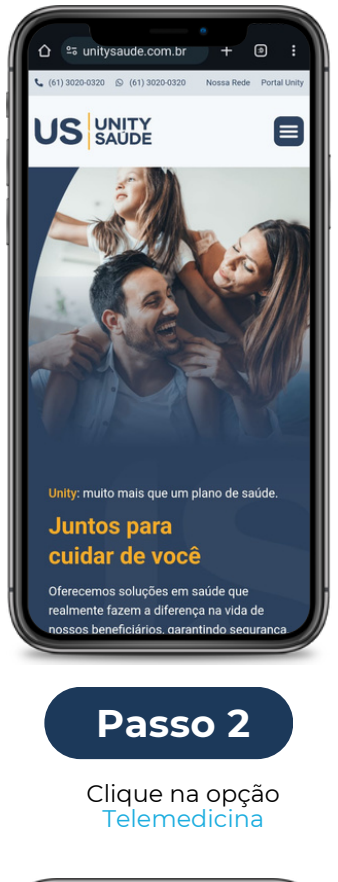

Initysaude.dav.med.br
Initysaude.dav.med.br
Initysaude.dav.med.br
Initysaude.dav.med.br
Initysaude.dav.med.br
Initysaude.dav.med.br
Initysaude.dav.med.br
Initysaude.dav.med.br
Initysaude.dav.med.br
Initysaude.dav.med.br
Initysaude.dav.med.br
Initysaude.dav.med.br
Initysaude.dav.med.br
Initysaude.dav.med.br
Initysaude.dav.med.br
Initysaude.dav.med.br
Initysaude.dav.med.br
Initysaude.dav.med.br
Initysaude.dav.med.br
Initysaude.dav.med.br
Initysaude.dav.med.br
Initysaude.dav.med.br
Initysaude.dav.med.br
Initysaude.dav.med.br
Initysaude.dav.med.br
Initysaude.dav.med.br
Initysaude.dav.med.br
Initysaude.dav.med.br
Initysaude.dav.med.br
Initysaude.dav.med.br
Initysaude.dav.med.br
Initysaude.dav.med.br
Initysaude.dav.med.br
Initysaude.dav.med.br
Initysaude.dav.med.br
Initysaude.dav.med.br
Initysaude.dav.med.br
Initysaude.dav.med.br
Initysaude.dav.med.br
Initysaude.dav.med.br
Initysaude.dav.med.br
Initysaude.dav.med.br
Initysaude.dav.med.br
Initysaude.dav.med.br
Initysaude.dav.med.br
Initysaude.dav.med.br
Initysaude.dav.med.br
Initysaude.dav.med.br
Initysaude.dav.med.br
Initysaude.dav.med.br
Initysaude.dav.med.br
Initysaude.dav.med.br
Initysaude.dav.med.br
Initysaude.dav.med.br
Initysaude.dav.med.br
Initysaude.dav.med.br
Initysaude.dav.med.br
Initysaude.dav.med.dav.med.br
Initysaude.dav.med.dav.med.dav.med.dav.med.dav.med.dav.med.dav.med.dav.med.dav.med.dav.med.dav.med.dav.med.dav.med.dav.med.dav.med.dav.med.dav.med.dav.med.dav.med.dav.med.dav.med.dav.med.dav.med.dav.med.dav.med.dav.med.dav.med.dav.

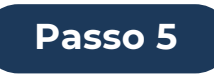

Pronto, agora clique em atendimento agora

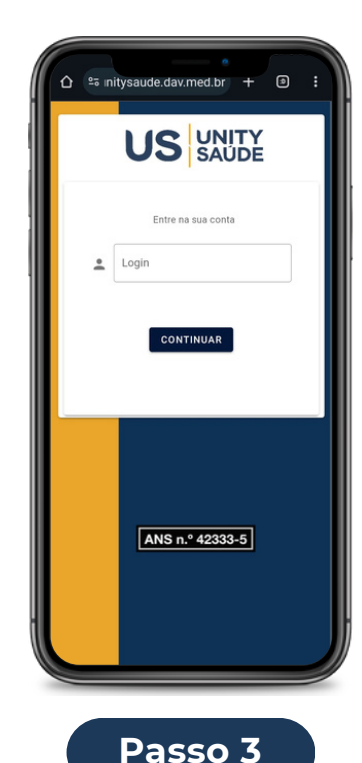

Passo 3

Na tele de login, digite seu e-mail e clique em continuar

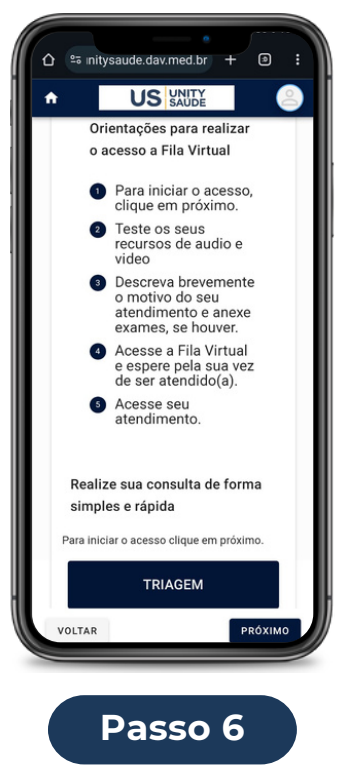

Leia as orientações presentes na tela e selecione o Botão Triagem e Clique em Próximo **www.unitysaude.com.br** 

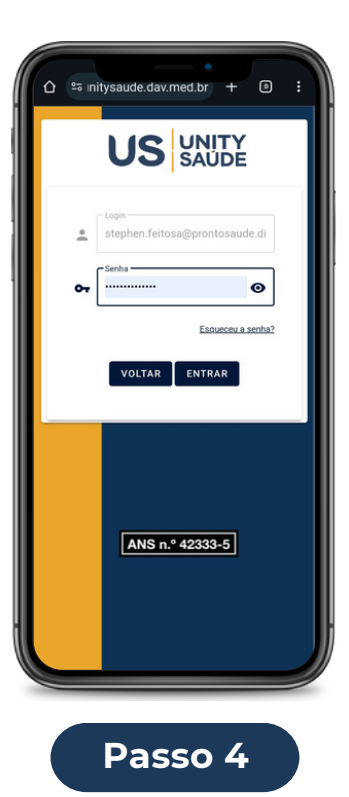

Agora, digite sua senha e clique em entrar

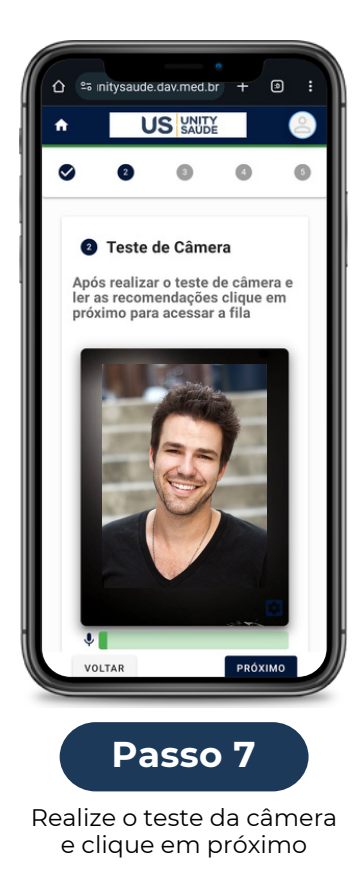

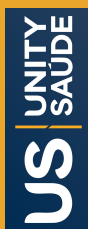

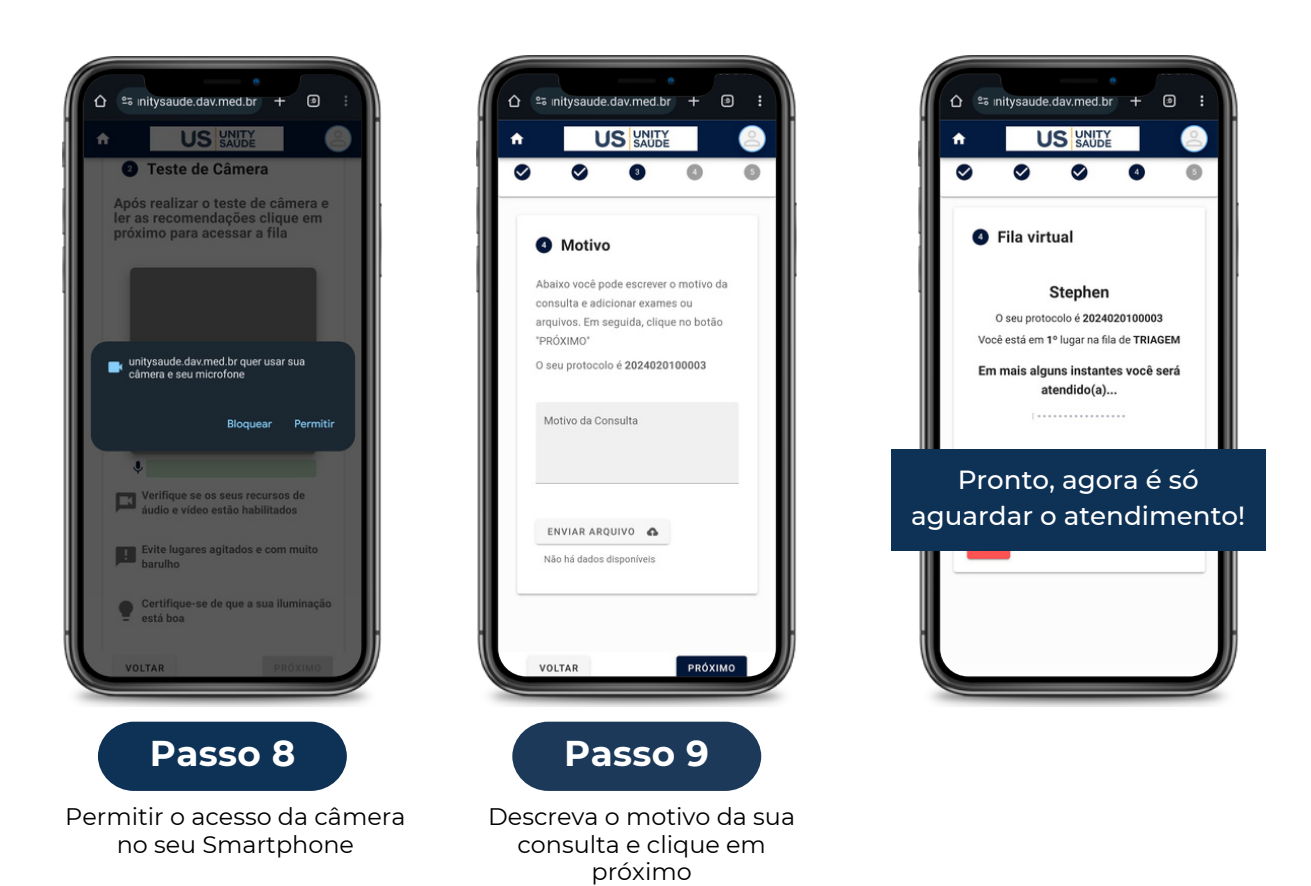

### **Veja o passo a passo para acessar sua Telemedicina** Agendamento de consulta

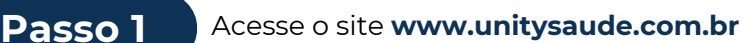

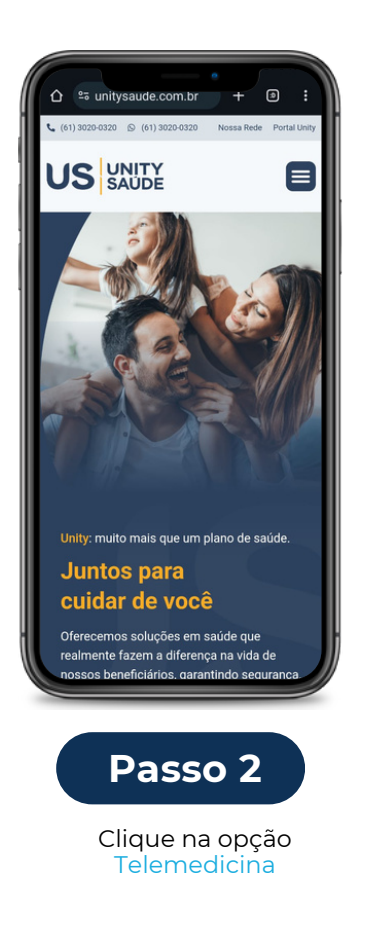

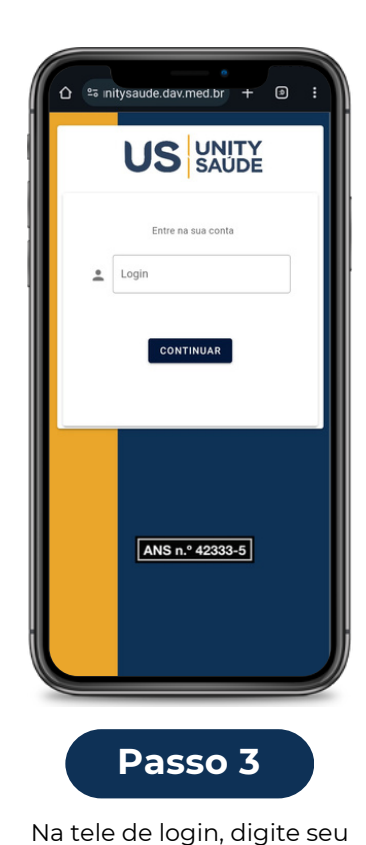

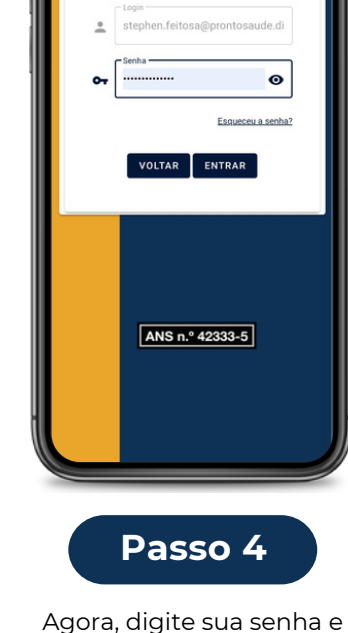

º≅ initysaude.dav.med.br + ᠑

US UNITY SAUDE

Agora, digite sua senha e clique em entrar

#### www.unitysaude.com.br

e-mail e clique em continuar

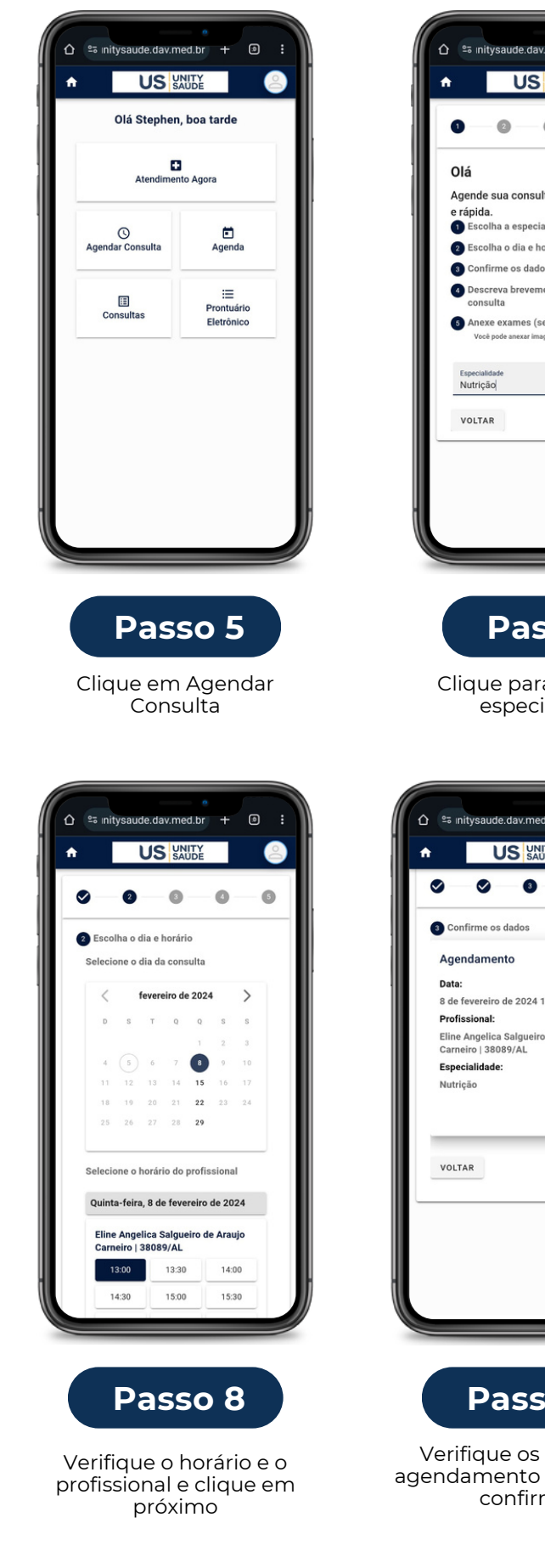

| Interdubr +                      | es nitysaude.dav.med.br + • • • • • • • • • • • • • • • • • • • • • •                                                                                                    |
|----------------------------------|----------------------------------------------------------------------------------------------------|
| a escolher a<br>alidade          | Passo 7         Clique para escolher a data         Output         Image: state state sta |
| 3:00<br>o de Araujo<br>CONFIRMAR | Sua consulta foi agendada para o dia 8 de<br>fevereiro de 2024 13:00 com o<br>especialista em Nutrição<br>e Exames ENVIAR<br>Caso queira anexar exames, clique no botão<br>enviar e selecineo a crquivo desejado.<br>Clique no botão finalizar para concluir<br>VOLTAR FINALIZAR                                                                                                    |
| dados do<br>e clique em<br>mar   | Pronto, agora é só aguardar o dia<br>e horário marcado para o seu<br>atendimento!                                                                                                    |

#### www.unitysaude.com.br